[過去の明細はこちら] ボタンを削除する場合、 ボタンタップ後に表示される明細も削除されるため、 明細ダウンロードで明細を保存されることをおすすめいたします。 ※保存が必要ない方は、手順⑤へ

| < 戻る                           | 代表口座           | *-4                                                          |
|--------------------------------|----------------|--------------------------------------------------------------|
| 福邦 太郎 様<br>本店営業部<br>普通 0123456 | (85)           | 20xx/05/10 15:36 時点<br><b>2,940,000円</b><br>欧引可能残高 836,000円) |
| C 200<br>12月 1<br>12月 1        | (X年<br>月 2月 3月 | 4л 5д                                                        |
| <sub>入金</sub><br>110,000       | 円              | <sub>出金</sub><br>70,000円                                     |
| 20XX年05月                       | Q 検索           | ● 明細ダウンロード                                                   |
| 105/25                         |                | 20,000円 >                                                    |
| ▶ 05/20                        |                | 80,000円 >                                                    |
| 05/15                          |                | 30,000円 >                                                    |
|                                | 過去の明細はこ        | 56 >                                                         |

 [過去の明細はこちら] をタップ

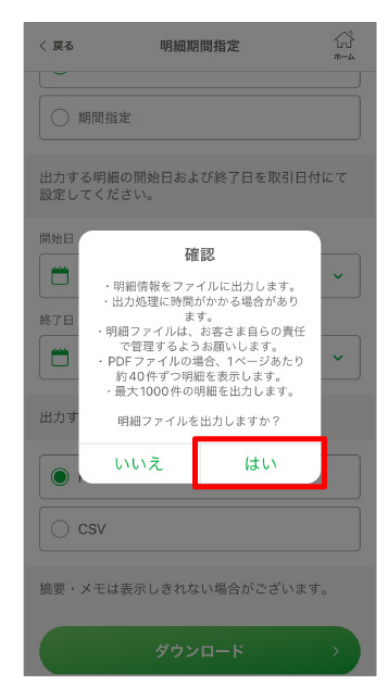

 ④確認事項を確認し
[はい]をタップのうえ
PDFを保存する
※ご利用の端末により保存方法・ 保存先は異なります

| < 戻る     | 明細 | *-4        |
|----------|----|------------|
| 2022年06月 | (  | → 明細ダウンロード |
| 出 06/01  |    | 10,000円 >  |
| 2022年05月 |    |            |
| 田 05/29  |    | 2,000円 >   |
| 出 05/02  |    | 10,000円 >  |
| 2022年04月 |    |            |
| 出 04/30  |    | 2,468円 >   |
| 出 04/01  |    | 10,000円 >  |
| 2022年03月 |    |            |
| 13/29    |    | 4,700円 >   |
| 103/10   |    | 27,637円 >  |
| 出 03/01  |    | 10,000円 >  |
| 2022年02月 |    |            |

[明細ダウンロード]
をタップ

ふくほう **Park** 

⑤ふくほうParkアプリを

アンインストール

(削除) する

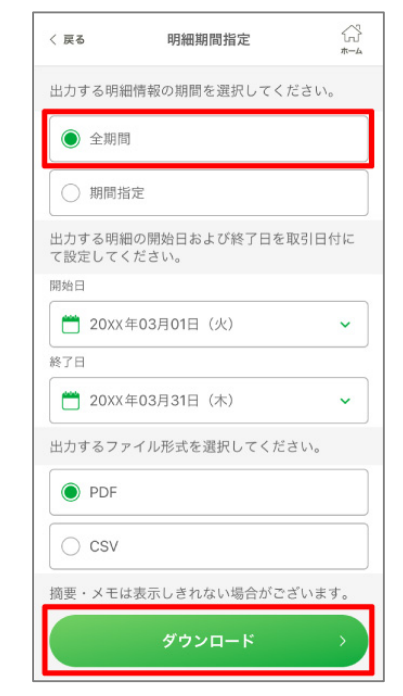

③全期間を選択し 明細をダウンロード

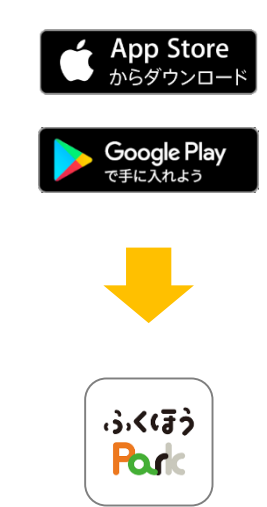

⑥App storeまたは Google Playより ふくほうParkアプリを ダウンロード

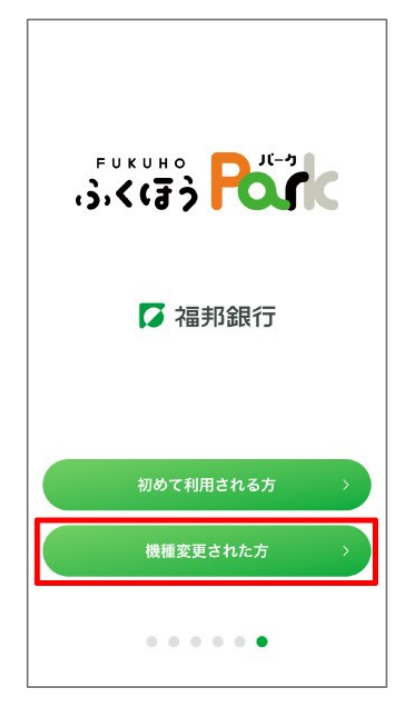

⑦ [機種変更された方] をタップ

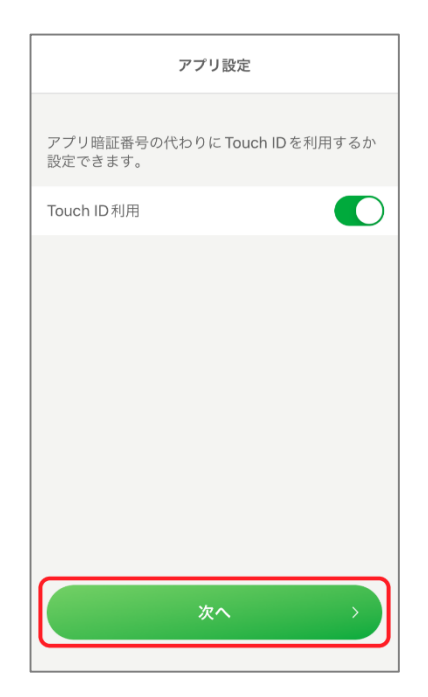

⑩生体認証の利用を選択し[次へ]

| < 戻る    | 口座番号入力         |       |
|---------|----------------|-------|
| 口座番号を入力 | してください。        |       |
| 店番(半角数  | 字3桁)           |       |
| 普通      |                |       |
| 口座番号(半  | 角数字7桁)         |       |
|         | 店番がわからないお客さまは、 | 256 🗗 |
|         | 次へ             | >     |

⑧口座情報を入力し、[次へ]

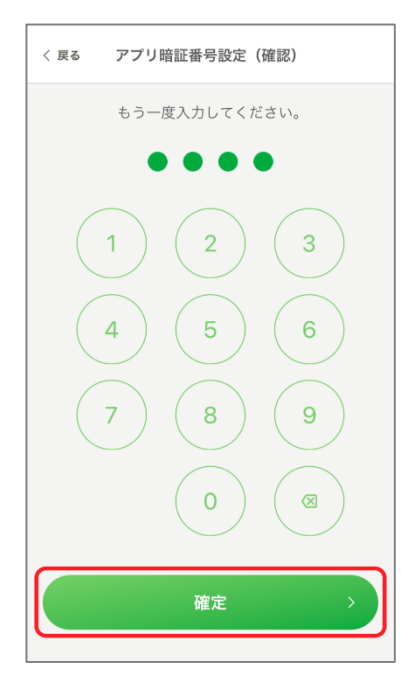

①アプリの暗証番号を設定し[次へ]

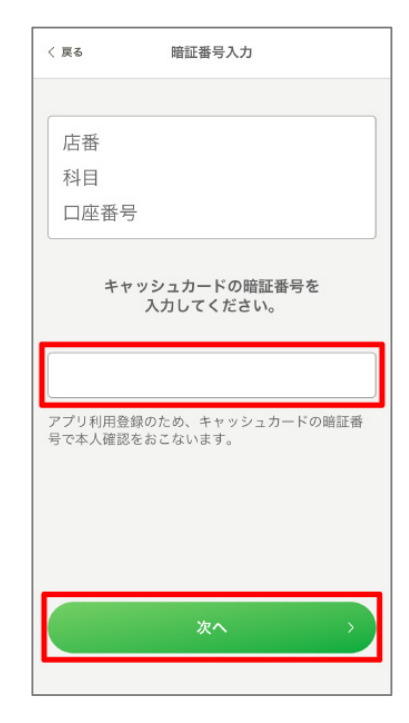

③キャッシュカードの暗証 番号を入力し、[次へ]

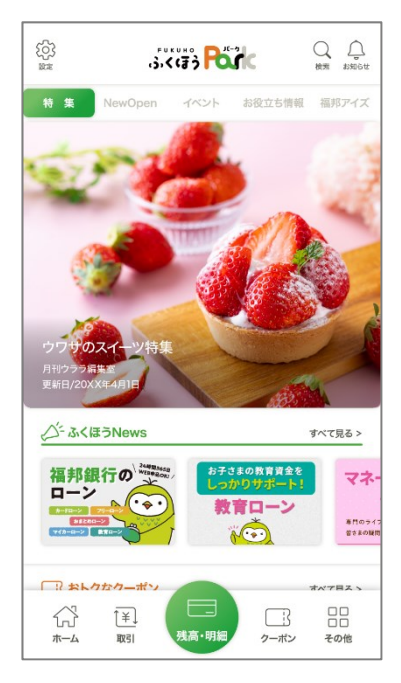

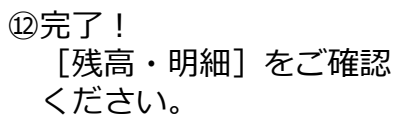